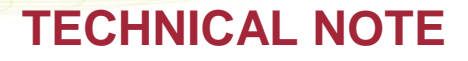

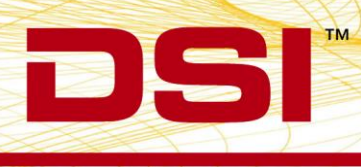

## 4ET IMPLANT BATTERY CALIBRATION SETTINGS

When using the 4ET implants, many researchers monitor the implant battery voltage using Ponemah's display features to determine when the voltage level is low enough to require replacing the transmitter module. To obtain accurate battery voltage measurements, the calibration values located on the back of the transmitter packaging are entered in the PhysioTel/ HD Hardware Configuration dialog.

To enter the battery voltage calibration values:

 Select Hardware | Edit PhysioTel / HD (MX2) Configuration... The PhysioTel / HD Hardware Configuration menu will open.

| ▲ MX2 Configuration<br>▲ 0.847233 MI<br>▲ 0.4ET-52 5<br>0.55RI<br>0.46FT-52 5<br>0.75RI<br>4.04ET-52 5<br>0.77RI<br>8.47231 M2<br>▲ 0.4ET-51 5<br>0.4ET-51 5<br>0.4ET-51 5 | n<br>PC-2 F2 SN 1491<br>PC-2 F2 SN 1491<br>PC-2 F2 SN 1487<br>IN 8067 (#11)<br>PC-2 F2 SN 1497<br>PC-2 F2 SN 1495<br>IN 8063 (#12)                                                                                      | Selected MX2s<br>847233 M1<br>847231 M2<br>846672 M3 |                                                                                                    | Available MX2s<br>747221<br>Mike-747223<br>765433<br>SoftwareLab3 (747228)<br>MX2-Bank B1 831611                                                                                                    |  |
|----------------------------------------------------------------------------------------------------|----------------------------------------------------------------------------------------------------|------------------------------------------------------|----------------------------------------------------------------------------------------------------|----------------------------------------------------------------------------------------------------|--|
| ● J4:Ri<br>J4:Ri<br>■ 846672 M3<br>■ ● 4ET-S1 S<br>● J3:Ri<br>■ J4:Ri<br>■ ● 4ET-S1 S<br>● J1:Ri<br>■ J2:Ri                                                                                                    | PC-2 F1 SN 1486<br>PC-2 F1 SN 1488<br>N 8051 (#13)<br>PC-2 F2 SN 1489<br>PC-2 F2 SN 1484<br>N 8057 (#16)<br>PC-2 F1 SN 1480<br>PC-2 F1 SN 1480<br>PC-2 F1 SN 1492<br>N 8058 (#14)<br>PC-2 F1 SN 1499<br>PC-2 F1 SN 1493 | * Select NY2(c) from list on right to add im         | <- Add<br>Remove ->                                                                                                    | MX2 USB 1.1<br>765432<br>721988_FormalTest<br>748881-JPK (test1)<br>SoftwareLab4 - 747227<br>SoftwareLab2 (721991)<br>SoftwareLab1 (765441)<br>913640<br>827491<br>721989_FormalTest<br>Adamski - 747224<br>728503<br>Eric MX2 - 765442 |  |
|                                                                                                    |                                                                                                    | Add MX2(s) to your configuration by                  | ,<br>where the mean of the mean of the mean o | ck a MX2 icon (on the left) to add implants.                                                                                                    |  |

DSI • 119 14th St. NW Suite 100 St. Paul, MN 55112 T: +1 (651) 481 7400 • F: +1 (651) 481 7404 • Toll free: 1 (800) 262 9687 www.datasci.com • information@datasci.com Copyright Data Sciences International

## 2. Select the 4ET device from the tree view on the left to display the *Implant Details*.

| PhysioTel / HD Hardware Configuration 2.0.1810 | 08.5, Copyright © Data Sciences International 1996-2018                                                                                                    |    |
|------------------------------------------------|----------------------------------------------------------------------------------------------------|----|
| Configuration Inventory                        | Implant Details                                                                                                    | 0  |
| Configuration Inventory                        | Name: #9   Implant Model: 4ET-52   Serial Number: 8066   Enabled: Ø   HD Search Status:   Battery Status:     Signal Type   Enable Rate(Hz)   Calibrations   Ch1   EGO •   Ø   10 •   35   678.59   37   619.56   39   561.31        Ch2   Enable Rate(Hz)   Calibrations   Ch2   Enable Rate(Hz)   Calibrations   Ch2   Enable Rate(Hz)   Calibrations   Ch2   Enable Rate(Hz)   Calibrations   Ch2   Enable Rate(Hz)   Calibrations   Ch3   EMG •   Ø   555   1   603   Ch4   Battery Voltage •   Ø   10•   0   555      Ch4   EGO •   Ø   10•   Ø   Ch5   EGO •   Ø   Ch7   Activity •   Ø   Create New Implant                  Create New Implant      Ch5   EGO •   Ø   Ch6   EGO •   Ø <td>n.</td> | n. |
|                                                | Save & Exit                                                                                                    | el |

- 3. Double-click on the Battery Voltage **0** field highlighted above and enter the low voltage value from the 4ET calibration information on the implant package. This is typically **1.6** volts.
- 4. Enter the calibration value for the 1.6v reading into the calibration field.

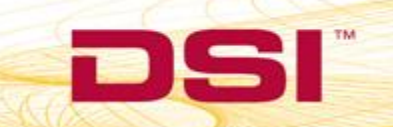

| PhysioTel / HD Hardware Configuration 2.0.181                                                                                                    | 08.5, Copyright © Data Sciences International 1996-2018                                                                                                    |   |
|----------------------------------------------------------------------------------------------------|----------------------------------------------------------------------------------------------------|---|
| Configuration Inventory                                                                                                    | Implant Details                                                                                                    | 0 |
| Configuration Inventory<br>MV2 Configuration<br>4 0847233 M1<br>4 04ET-52 SN 8066 (#9)<br>0 J5:RPC-2 F2 SN 1491<br>0 J6:RPC-2 F2 SN 1491<br>4 04ET-52 SN 8067 (#1)<br>0 J8:RPC-2 F2 SN 1497<br>9 J8:RPC-2 F2 SN 1497<br>4 04ET-51 SN 8063 (#12)<br>0 J1:RPC-2 F1 SN 1486<br>4 J6:RPC-2 F1 SN 1486<br>4 J6:RPC-2 F1 SN 1486<br>4 J7:RPC-2 F1 SN 1489<br>4 J7:RPC-2 F1 SN 1489<br>4 J7:RPC-2 F1 SN 1489<br>4 J7:RPC-2 F1 SN 1489<br>4 J7:RPC-2 F1 SN 1489<br>4 J7:RPC-2 F1 SN 1489<br>4 J7:RPC-2 F1 SN 1489<br>4 J7:RPC-2 F1 SN 1492<br>4 J7:RPC-2 F1 SN 1492<br>4 J7:R | Implant Details         Name:       #9         Implant Model:       #ET-52         Implant Model:       #ET-52         Serial Number:       8066         Enabled:       #         HD Search Status:       Battery Status:         Signal Type       Enable Rate(Hz)       Calibrations         Ch1       EEG       #       500       mV scate 205         Ch2       Temperature (3       #       10       35 678.59       37 619.56       39 561.31         Ch3       EMG       #       500       mV scate 201       10       10       15 678.59       10       10       10       10       10       10       10       10       10       10       10       10       10       10       10       10       10       10       10       10       10       10       10       10       10       10       10       10       10       10       10       10       10       10       10       10       10       10       10       10       10       10       10       10       10       10       10       10       10       10       10       10       10       10       10 | m |
|                                                                                                    | Chage implant details, modify channel settings, or assign receivers. Click 'Refresh Battery Status' button to retrieve battery information.                                                                                                    | • |
|                                                                                                    | Save & Exit Cancel                                                                                                    |   |

- 5. Repeat this process for the high voltage calibration by double-clicking on the **1**. Enter the high voltage value. This is typically **1.8** volts.
- 6. Ensure the battery voltage channel is activated; i.e. checked. If it is not checked, click on the checkbox as shown below.

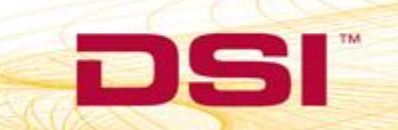

|                                                                                                    | Implant Details                                                                                                    |                      |                                                                                        |                                                                                                    |                    |                                                          | 0   |
|----------------------------------------------------------------------------------------------------|----------------------------------------------------------------------------------------------------|----------------------|----------------------------------------------------------------------------------------|----------------------------------------------------------------------------------------------------|--------------------|----------------------------------------------------------|-----|
| <ul> <li>▲ MX2 Configuration</li> <li>▲ 42233 M1</li> <li>▲ 4ET-52 SN 8066 (#9)</li> <li>④ 35:RPC-2 F2 SN 1487</li> <li>④ 4ET-52 SN 8067 (#11)</li> <li>④ 35:RPC-2 F2 SN 1497</li> <li>④ 847231 M2</li> <li>④ 847231 M2</li> <li>④ 947231 M2</li> <li>④ 947231 SN 8053 (#12)</li> <li>④ 947231 SN 8057 (#16)</li> <li>④ 33:RPC-2 F1 SN 1484</li> <li>④ 846672 M3</li> <li>④ 846672 M3</li> <li>④ 846672 M3</li> <li>④ 947231 SN 8058 (#14)</li> <li>④ 34:RPC-2 F1 SN 1480</li> <li>④ 34:RPC-2 F1 SN 1492</li> <li>④ 84672 F1 SN 8058 (#14)</li> <li>④ 34:RPC-2 F1 SN 1492</li> <li>④ 94751 SN 8058 (#14)</li> <li>④ 31:RPC-2 F1 SN 1493</li> <li>④ 92:RPC-2 F1 SN 1493</li> </ul> | Name:<br>Implant Model:<br>Serial Number:<br>Enabled:<br>HD Search Status:<br>Battery Status:                                                     | #9<br>4ET-52<br>8066 |                                                                                        |                                                                                                    | T                  | Receiver(s) Associated with Implant                      |     |
|                                                                                                    | Signal Type<br>Ch1 EEG<br>Ch2 Temperature (<br>Cal)<br>Ch3 EMG<br>Ch4 Battery Voltage<br>Ch5 EEG<br>Ch6 ECG<br>Ch7 Activity<br>Create New Implant | Enable               | Sample<br>Rate(Hz)<br>500 • m<br>10 •<br>500 • m<br>10 •<br>500 • m<br>1000 • m<br>1 • | Calibrations           V scale         205           35         678.59           V scale         201           1.6         555           V scale         209           V scale         208 | 37 619.56<br>1 603 | 39 561.31                                                | H H |
|                                                                                                    | Change implant                                                                                                    | details, modif       | y channel settir                                                                       | igs, or assign receiver                                                                                                    | rs. Click 'Refresi | h Battery Status' button to retrieve battery information | on. |

- 7. Repeat this process for each additional implant.
- 8. After entering the calibration information for all configured implants, click Save and Exit.

This process will provide you with accurate battery voltage information that can be displayed using Ponemah graphs or the Digital Displays.

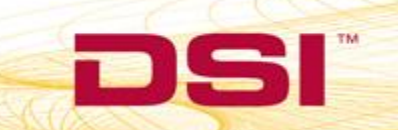